## Windows Server Server Lizenz Aktivierung

slui 3 - Dialogfeld zur Schlüsseleingabe slui 4 - telefonische Aktivierung dism /online /Get-CurrentEdition - Anzeige der aktuellen Version

- slmgr.vbs /dli Zeigt die aktuellen Lizenzinformationen an (Edition und letzte 5 Zeichen des Key) (kompl. Lizenzinfo <u>siehe hier</u>)
- slmgr.vbs /dlv Zeigt noch mehr Lizenzdetails an
- slmgr.vbs /dlv all Zeigt detaillierte Infos für alle installierten Lizenzen an
- slmgr.vbs /ato Windows online aktivieren

Bei Problemen mit der klassischen Aktivierung per GUI, Core-Installation oder bei Key-Wechsel:

- slmgr /upk löscht vorhandenen Key
- slmgr /ipk xxxxx-xxxxx-xxxxx-xxxxx neuen Key eingeben (Server 2008-2019)
- slmgr /ato aktiviert Windows Server 2019
- slmgr -atp <Aktivierungs-ID> bei telefonischer Aktivierung

Die Aktivierung geht auch Remote: slmgr.vbs <ServerName> <Benutzername> <Kennwort> -ato.

Aktuelle Edition wechseln (Powershell):

- dism /online /Get-CurrentEdition zeigt aktuelle Edition
- dism /online /Get-TargetEditions zeigt mögliche Editions
- dism /online /Set-Edition:<edition ID> /ProductKey:<Seriennummer> -Änderung der Edition

**Evaluation**-Version in Vollversion wechseln geht <u>nur</u> auf diesem Weg. Der DomainController darf bei der Umstellung nicht aktiviert sein. (ggf: Set-Edition:ServerDatacenter, Server Essentials: als ServerStandard!)

Powershell-Kommando:

Eindeutige ID: #1291 Verfasser: Uwe Kernchen Letzte Änderung: 2023-09-24 22:07

## Seite 1 / 1

(c) 2024 Uwe Kernchen <news@uwe-kernchen.de> | 2024-04-26 21:28

 $\label{eq:URL:https://uwe-kernchen.de/phpmyfaq/index.php?action=faq&cat=15&id=292&artlang=de} (C) \ https://uwe-kernchen.de$